## **Student Registration Guide** EVER

## In your web browser, visit <u>everfi.com/student</u> and follow these steps:

| Step 1: Enter the following registration code: | Step 2: Enter Your Birthday                                                          |
|------------------------------------------------|--------------------------------------------------------------------------------------|
| Create your EVEREL Student account             | Create your EVERFI Student account<br>Enter Class Code Enter Birthday Create Account |
| Enter Class Code Enter Birthday Create Account | Month Day Year                                                                       |
| Class Code 🕜                                   | Month V Day Vear V                                                                   |
| Enter your registration code                   | ← Back Next →                                                                        |
| Next 🗲                                         |                                                                                      |

## Step 3: Create your profile and click Create Account - then Start the course

| Enter Class Code      | Enter Birthday | Create Account |
|-----------------------|----------------|----------------|
| First Name            | Last Initial   |                |
| First Name            | Last Initia    | 1              |
| Jsername 🕜            |                |                |
| Username              |                |                |
| Create a Password     |                |                |
| Create a Password     |                | ø              |
| Password Confirmation |                |                |
| Retype Password       |                | 0              |
| ← Back                |                | Create Account |

For your username, use the following format-**FirstNameLastInitial\_MBSYEP22** 

For example - John Smith would be JohnS\_MBSYEP22

The next time you log in, simply visit <u>everfi.com/login</u> and enter your username and password.